# 300系列託管交換機上的IPv4靜態路由設定

#### 目標

IPv4靜態路由是手動配置的通往網路目標的路由。300系列託管交換機允許您配置靜態路由以 到達遠端網路或拒絕網路的一部分。這些選項非常有用,可以讓您確定要新增靜態路由的網路 ,以及您不想在網路中處理的網路,這些選項可以提高安全性。如果新增或刪除具有靜態路由 的網路,則需要相應地更新靜態路由表。本文說明如何在300系列託管交換器上設定靜態路由 。

#### 適用裝置

• SF/SG 300系列託管交換器

### 軟體版本

• v1.2.7.76

## 配置IPv4靜態路由

本節介紹如何在300系列託管交換器上設定IPv4靜態路由。

**附註:**僅當交換機處於第3層模式時,才能定義靜態路由。預設情況下,交換機設定為第2層 模式。要更改到第3層模式,請選擇Administration > System Settings。在系統模式下,按一 下L3,然後按一下Apply。

步驟1.登入到Web配置實用程式並選擇IP Configuration > IPv4 Static Routes。將開啟IPv4靜 態路由頁:

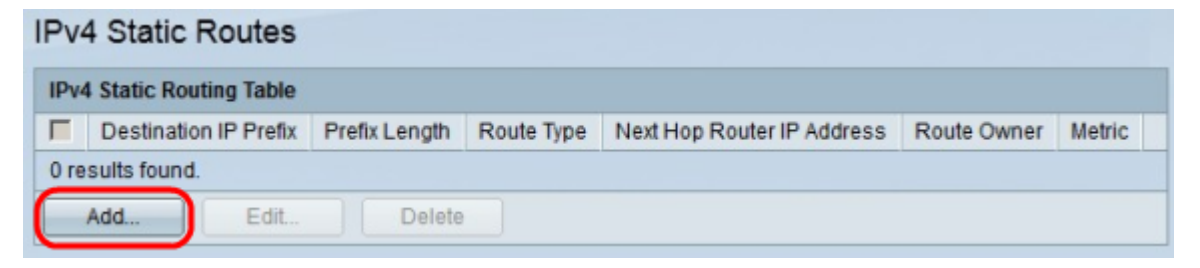

步驟2.按一下Add。出現Add IP Static Route視窗。

| Destination IP Prefix:      | 192.168.10.0    |                              |
|-----------------------------|-----------------|------------------------------|
| 🌣 Mask:                     | Network mask    | 255.255.255.0                |
|                             | C Prefix length |                              |
| Route Type:                 | Reject          |                              |
|                             | C Remote        |                              |
| Next Hop Router IP Address: |                 | T                            |
| 🌣 Metric:                   | 1               | (Range: 1 - 255, Default: 1) |

步驟3.在Destination IP Prefix欄位中,輸入要為其建立靜態路由的目標IP地址。

步驟4.在Mask欄位中,按一下相應的單選按鈕以輸入子網掩碼。可用選項包括:

步驟5.在Route Type欄位中,按一下相應的單選按鈕以定義靜態路由的型別。可用選項包括:

- 網路掩碼 輸入完整的IP子網掩碼。
- •字首長度 輸入目標IP地址的字首子網掩碼。
- 拒絕 拒絕來自目標靜態路由的所有流量。
- 遠端 表示路由是遠端路徑。

步驟6.如果在步驟5中選擇了Remote作為路由型別,則啟用Next Hop Router IP Address欄位 。在此欄位中輸入路由上下一跳的IP地址。跳數表示兩個端點之間的裝置數量。

步驟7.在「度量」欄位中,輸入到下一跳的管理距離。

步驟8.按一下Apply以儲存組態。

| Pv4  | 4 Static Routes       |               |            |                            |             |        |
|------|-----------------------|---------------|------------|----------------------------|-------------|--------|
| IPv4 | Static Routing Table  |               |            |                            |             |        |
|      | Destination IP Prefix | Prefix Length | Route Type | Next Hop Router IP Address | Route Owner | Metric |
|      | 192.168.10.0          | 24            | Reject     | 0.0.0.0                    | Static      | 1      |
|      | Add Edit              | Delete        |            |                            |             |        |
|      | Edit                  | Delete        |            |                            |             |        |

#### 編輯/刪除IPv4靜態路由

本節介紹如何編輯或刪除當前靜態路由。

步驟1.登入到Web配置實用程式並選擇IP Configuration > IPv4 Static Routes。將開啟IPv4靜 態路由頁:

| IPv4 Static Routes        |                       |               |            |                            |             |        |  |
|---------------------------|-----------------------|---------------|------------|----------------------------|-------------|--------|--|
| IPv4 Static Routing Table |                       |               |            |                            |             |        |  |
| ◄                         | Destination IP Prefix | Prefix Length | Route Type | Next Hop Router IP Address | Route Owner | Metric |  |
|                           | 192.168.10.0          |               | Reject     | 0.0.0.0                    |             |        |  |
| Add Edit Delete           |                       |               |            |                            |             |        |  |

步驟2.選中要編輯或刪除的靜態路由的覈取方塊。

步驟3.(可選)要刪除靜態路由,請按一下Delete。

步驟4.要編輯檢查的靜態路由,請按一下Edit。系統將顯示Edit IPv4 Static Route視窗。

| Prefix Length:              | 24      |                              |
|-----------------------------|---------|------------------------------|
| Route Type:                 | Reject  |                              |
| Next Hop Router IP Address: | 0.0.0.0 |                              |
| Metric:                     | 5       | (Range: 1 - 255, Default: 1) |

步驟5.(可選)如果配置了多個靜態路由,並且您要編輯的靜態路由與所選靜態路由不同,則 從Destination IP Address下拉選單中選擇要編輯的所需靜態路由。

步驟6.在「度量」欄位中,輸入新的度量值。度量值是到下一跳的管理距離。

步驟7.按一下Apply以儲存組態。

| IPv4 Static Routes        |                       |               |            |                            |             |        |  |
|---------------------------|-----------------------|---------------|------------|----------------------------|-------------|--------|--|
| IPv4 Static Routing Table |                       |               |            |                            |             |        |  |
|                           | Destination IP Prefix | Prefix Length | Route Type | Next Hop Router IP Address | Route Owner | Metric |  |
|                           | 192.168.10.0          | 24            | Reject     | 0.0.0.0                    | Static      | 5      |  |
| Add Edit Delete           |                       |               |            |                            |             |        |  |